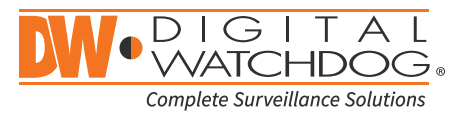

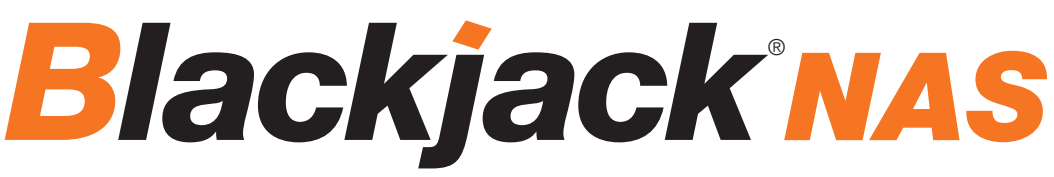

Network Attached Storage

| Non-RAID    | RAID1        |
|-------------|--------------|
| DW-BJNAS4T  | DW-BJNAS8TR  |
| DW-BJNAS6T  | DW-BJNAS12TR |
| DW-BJNAS8T  | DW-BJNAS16TR |
| DW-BJNAS10T | DW-BJNAS20TR |
| DW-BJNAS12T |              |
| DW-BJNAS16T |              |
| DW-BJNAS20T |              |

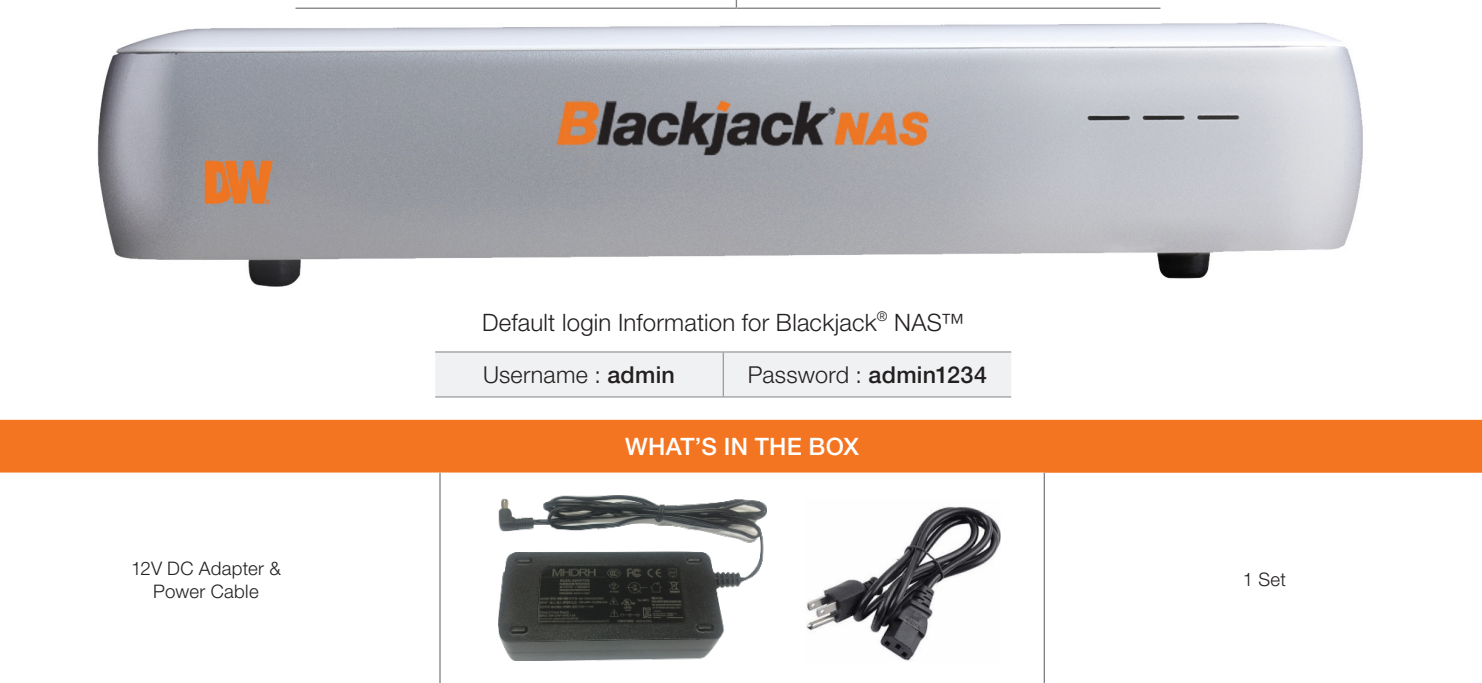

NOTE: Download All Your Support Materials and Tools in One Place

1. Go to: http://www.digital-watchdog.com/support-download/

2. Search you product by entering the part number in the 'Search by Product' search bar. Results for applicable part numbers will populate automatically based on the part number you enter.

3. Click 'Search'. All supported materials, including manuals, Quick Start Guide (QSG), software and firmware will appear in the results.

### Attention: This document is intended to serve as a quick reference for initial set-up. See the DW Spectrum full manual for more information on features and functionality.

## Important

Read Before System Operation. Follow these details to prevent material damage or personal injury.

### Warning

1. Use the power cord, which is supplied or recommended by the supplier, or it may cause fire.

2. Do not disassemble or reassemble the product. It may cause malfunction or fire.

3. Enquire to your vendor for repair. It may cause electric shock or fire if the repair is not done properly.

4. Do not touch the product with wet hands. It may cause malfunction or electric shock.

5. Product installation must be ensured to a professional for product installation, or it may cause malfunction, electric shock or fire.

6. Ground connection must not touch gas pipe, water pipe or telephone line. If grounding is not done properly, it may cause electric shock.

7. Prevent metallic foreign substance from going inside the product. It may cause malfunction or electric shock.

8. Do not spray insecticide or flammable spray while driving. It may cause fire.

9. Place the system in an open place where air ventilation is guaranteed, or it may cause over-heating and seriously damage the system to be fired.

10. Prevent water from instilling inside electrical parts. Clean with a dry towel or malfunction or electric shock could result.

11. Must use the outlet of the grounding to connect the power cord, or it may cause fire.

12. Do not connect on the middle of power cord or use extension cord. It may generate heat or cause fire.

13. Do not touch the power cord with wet hands. It may cause electric shock.

14. Keep power cord dry and protect from humidity. It may generate heat or cause fire. The power cord is not waterproof.

15. Hold the body of the plug while removing the power plug. Do not pull the power cord. Damage to the power cord may generate heat or cause fire.

16. Check the power plug regularly. Humidity and moderation in smoking may cause fire.

17. Remove power cord from outlet when product is not used for a long time. It may cause short-circuit or electric shock.

### Cautions

1. Do not drop, give strong vibration, or shock to the product. It may cause malfunction.

2. Do not touch the product or the power cord when there is thunder. It may cause electric shock.

3. Do not install the product near or on top of heating source. The internal temperature of the product would be greater than allowable and could cause malfunction or fire.

4. Do not install the product on inclined or unstable location or where vibration could be committed. It may cause malfunction.

5. Do not cut off the power artificially, or give shock or vibration to unit while the hard disk is activating. It may cause hard disk failure or loss of data.

### Remarks

st Pictures and buttons are subject to be changed or modified up to different models.

× Function or configuration is subject to be changed or modified without prior notice for improvement of the product.

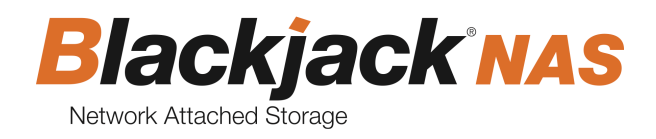

# **Table of Contents**

| 1.   | Ge | etting started4                                |
|------|----|------------------------------------------------|
| 1.1. |    | Checking supplied items4                       |
| 1.2. |    | Blackjack <sup>®</sup> NAS hardware overview4  |
| 2.   | Se | tup5                                           |
| 2.1. |    | Setting up the Blackjack <sup>®</sup> NAS5     |
| 2.2. |    | Add storage to DW Spectrum <sup>®</sup> IPVMS6 |
| 3.   | W  | eb manager8                                    |
| 3.1. |    | Web login8                                     |
| 3.2. |    | Storage management9                            |
| 3.3. |    | General management11                           |
| 3.4. |    | Network management12                           |
| 3.5. |    | SMTP (e-mail) management                       |
| 3.6. |    | Date & time management13                       |
| 3.7. |    | Log management14                               |

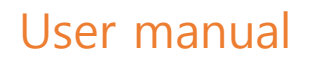

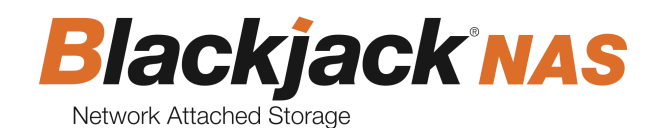

# 1. Getting started

# 1.1. Checking supplied items

Make sure that you have following items supplied. If any of these items are missing or damaged, notify your vendor immediately. Keep the packing utilities for moving or storage purposes.

| Items                           | Photo | Quantity |
|---------------------------------|-------|----------|
| 12V DC Adapter &<br>Power Cable |       | 1 set    |

# 1.2. Blackjack<sup>®</sup> NAS hardware overview

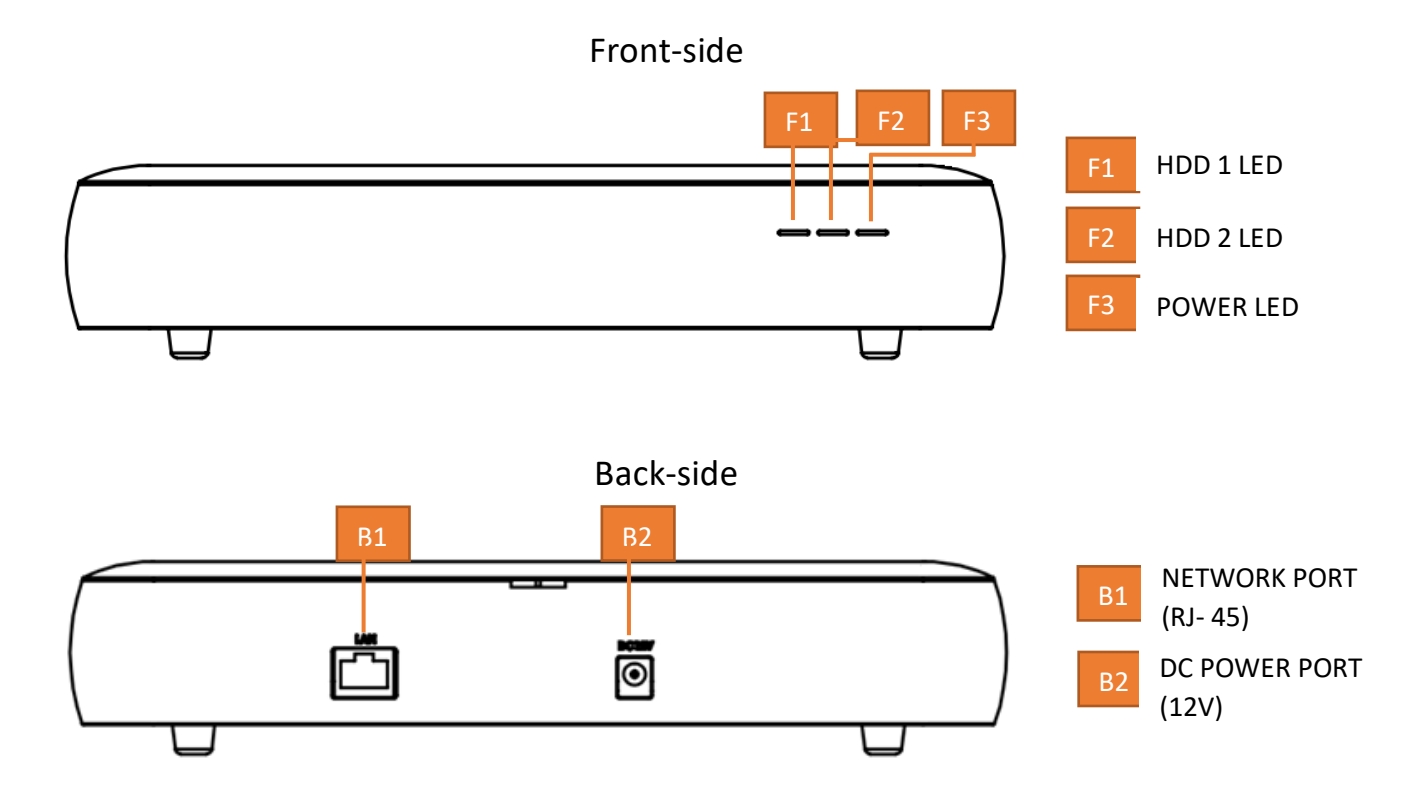

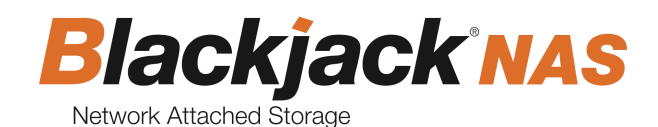

# 2. Setup

# 2.1. Setting up the Blackjack<sup>®</sup> NAS

### **STEP 1:** Connecting the network cable.

1. Connect the network cable to the network port <sup>B1</sup>. and a network switch.

**NOTE** It is recommended to use Gigabit switch for a stable storage performance.

### **STEP 2:** Connecting the power cable

- 1. Connect the power cable to the DC power port <sup>B2</sup>. The Blackjack<sup>®</sup> NAS will turn on.
- 2. The front power LED will indicate whether the Blackjack<sup>®</sup> NAS is on.

### **STEP 3:** Configure the network settings

On a computer in the same network as your Blackjack<sup>®</sup> NAS unit:

- 1. Go to: http://www.digital-watchdog.com
- 2. Search for 'IP Finder' on the quick search bar at the top of the page.
- 3. The latest IP Finder software will appear in the search results. Click on the link to download the file to your computer.
- 4. The software will scan your network for all supported cameras and display the results in the table. Allow up to 5 seconds for the IP Finder to find the camera on the network.
- 5. Find "Blackjack NAS" on the devices list, click on the "Click" button in the column of "IP Conf."

| Camera Name <u>DW-BJ2NAS6T</u><br>MAC Address <u>0C:F0:19:01:02:79</u><br>• DHCP |          |   |
|----------------------------------------------------------------------------------|----------|---|
| MAC Address0C:F0:19:01:02:79                                                     |          |   |
| • DHCP                                                                           |          |   |
|                                                                                  |          |   |
| • Static IP                                                                      |          |   |
| IP Address 192.168.0 .155                                                        |          |   |
| Netmask255.255.255.0                                                             |          |   |
| Gateway 192.168.0 .1                                                             |          |   |
| -Volume 1 : ₩₩192.168.0.155₩Recordin<br>-Volume 2 : ₩₩192.168.0.155₩Recordin     | g1<br>g2 |   |
|                                                                                  |          | N |
| Username admin                                                                   |          |   |
| Password                                                                         |          |   |
| Website Apply Ca                                                                 | incel    |   |

NOTE Initial network information

- Network type: Static
- IP Address: 192.168.1.200
- Netmask: 255.255.255.0
- Gateway : 192.168.1.1
- 6. Enter the network information, username and password.
- 7. Click on the "Apply" button.

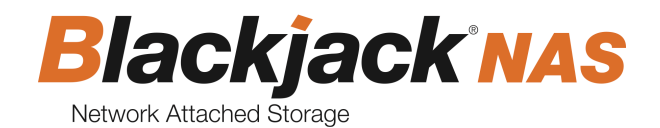

## 2.2. Add storage to DW Spectrum<sup>®</sup> IPVMS

- 1. Open DW Spectrum<sup>®</sup> Client by double click on the DW Spectrum<sup>®</sup> icon
- 2. Right click on the name of the server you want to assign the external storage to. The server's name will be listed on the resources panel. Click on "Server Settings".

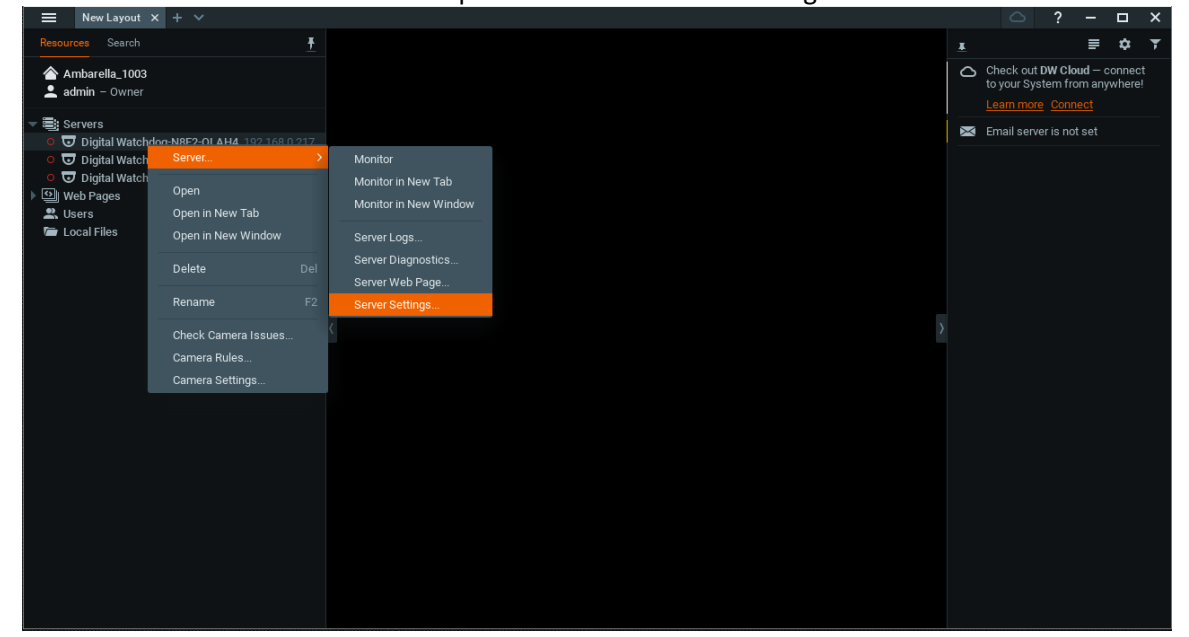

### 3. Click "Add External Storage".

| Server Settings - Digital Watchdog-N8F2-OLAH4                             | DW Spectrum Client                                                                        |     |    |       | ? ×         |
|---------------------------------------------------------------------------|-------------------------------------------------------------------------------------------|-----|----|-------|-------------|
|                                                                           |                                                                                           |     |    |       |             |
| Storage Locations                                                         |                                                                                           |     |    |       |             |
|                                                                           |                                                                                           |     |    |       |             |
| Add External Storage Reindex Archive                                      |                                                                                           |     |    |       |             |
| Backup Archive                                                            | DW Add External Storage DW Spectrum Client                                                | ×   |    |       |             |
| There is no backup yet.<br>Add more drives to use them as backup storage. | Protocol: Network Shared Resource URL: \\ <computer name="">\<folder></folder></computer> |     |    | Back  | up Settings |
|                                                                           |                                                                                           |     |    |       |             |
|                                                                           | ОК Сан                                                                                    | cel |    |       |             |
|                                                                           |                                                                                           |     |    |       |             |
| Server Web Page                                                           |                                                                                           |     | ок | Apply | Cancel      |

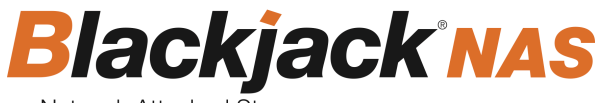

Network Attached Storage

4. Input the URL : \\ (Blackjack NAS IP Address) \Recording1

E.g. \\192.168.0.212\Recording1

5. Input the login name and the password then click on the "OK" button.

| NOTE Default login Information<br>Login name: <b>admin</b> , Password: <b>adm</b> | nin1234 |        |               |     |
|-----------------------------------------------------------------------------------|---------|--------|---------------|-----|
| DW Server Settings - Digital Watchdog-N8F2-OLAH4 - DW Spectrum Client             |         |        |               | ? × |
| General Storage Management Storage Analytics                                      |         |        |               |     |
| Storage Locations                                                                 |         |        |               |     |
| /sdcard/mserver.data/data                                                         |         |        |               |     |
| 192.168.0.212/Recording1                                                          | smb     | Main 🗸 | 2.7 TB Remove |     |
| Add External Storage Reindex Archive Reindex Backup                               |         |        |               |     |
|                                                                                   |         |        |               |     |

 If you are adding a Blackjack<sup>®</sup> NAS model with 2HDDs (DW-BJNAS12T, DW-BJNAS16T and DW-BJNAS20T), add the second external storage by using the following URL:\\(Blackjack NAS IP Address)\Recording2

| E.g. \\192.168.0.212\Recording2                                                                                                    |                     |                            |                                           |         |
|----------------------------------------------------------------------------------------------------|---------------------|----------------------------|-------------------------------------------|---------|
| DW Server Settings - Digital Watchdog-N8F2-OLAH4 - DW Spectrum Client                                                                    |                     |                            |                                           | ? ×     |
|                                                                                                    |                     |                            |                                           |         |
| Storage Locations                                                                                                    |                     |                            |                                           |         |
| /sdcard/mserver.data/data<br>192.168.0.212/Recording1<br>192.168.0.212/Recording2<br>Add External Storage Reindex Archive Reindex Backup | local<br>smb<br>smb | Main ∽<br>Main ∽<br>Main ∽ | 14.8 GB<br>2.7 TB Remove<br>2.7 TB Remove |         |
| Backup Archive                                                                                                    |                     |                            |                                           |         |
| There is no backup yet.                                                                                                    |                     |                            | Backup Se                                 | ettings |
|                                                                                                    |                     |                            |                                           |         |
| Server Web Page                                                                                                    |                     | ОК                         | Apply                                     | Cancel  |

7. Click on the "OK" button.

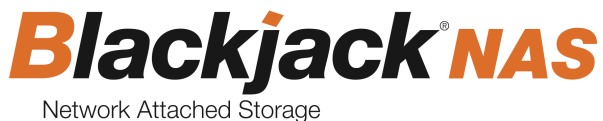

# 3. Web manager

The Blackjack<sup>®</sup> NAS web manager allows you to check on the status of the unit and change settings remotely with no need to install a separate application.

## 3.1. Web login

(1) Open a web browser and enter the address below in the address bar. The login screen below will be displayed.

| $\succ$    | $\times$            | $\succ$      | X |  |
|------------|---------------------|--------------|---|--|
|            |                     |              | X |  |
| Welcome to | o the BlackJack NAS |              |   |  |
| admin      | ••••••              | $\leftarrow$ |   |  |
|            | LOGIN               |              |   |  |
|            |                     |              |   |  |
|            |                     |              |   |  |

NOTE Web Viewer Address: HTTP://<EQUIPMENT IP ADDRESS>

(E.G.) HTTP://192.168.1.200

(2) Enter the user name and password. The user name is set to admin by default.

NOTE Default login Information Login name: admin, Password: admin1234

- (3) Click on the "LOGIN" button.
- (4) If using the default password "admin1234", the following message will appear.

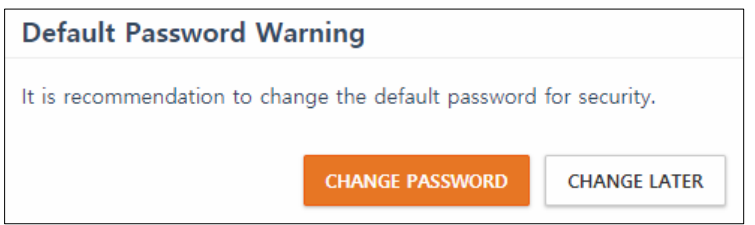

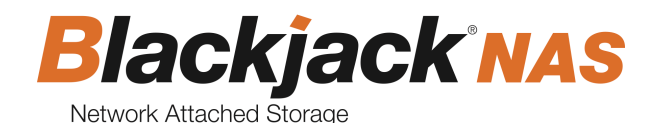

### 3.2. Storage management

(1) To manage the storage setting, click on the "Storage" tab. You can view the storage mode, usage, connection information and internal HDDs information.

|   | Storage | System              |                  |                    |                  |           |         |        | Logout |
|---|---------|---------------------|------------------|--------------------|------------------|-----------|---------|--------|--------|
| S | torage  |                     |                  |                    |                  |           |         |        |        |
|   | Storag  | e Mode              | Maximum          | Capacity (Basic)   |                  |           |         |        |        |
|   | Storage | e Usage             | FORMA            | т                  |                  |           |         |        |        |
|   | ,       | 9                   | HDD 1            | 2.8 TB fre         | ee of 3 TB       |           |         |        |        |
|   | Connect | Storage<br>ion Info | HDD 2<br>SPECTRU | 2.8 TB fre         | SAMBA CONNECTION | ON STATUS |         |        |        |
|   | н       | IDD List            |                  | Model              | Temperature      | Capacity  | Status  | Health |        |
|   |         |                     | HDD 1            | ST3000DM001-9YN166 | 46°C             | 3.00 TB   | WORKING | GOOD   |        |
|   |         |                     | HDD 2            | ST3000VX002-1F416R | 42°C             | 3.01 TB   | WORKING | GOOD   |        |
|   |         |                     |                  |                    |                  |           |         |        |        |

(2) To format the HDDs, click on the "FORMAT" button. The storage format screen will pop up.

| Storage Format                                                                                                    |
|----------------------------------------------------------------------------------------------------|
| Maximum Capacity (Basic)<br>Available Capacity : 3.00 TB + 3.01 TB<br>Combines a collection of drives into a single storage space,<br>with capacity equal to the sum of all drives' capacity.<br>Does not provide data redundancy.                         |
| <ul> <li>Maximum Protection (Mirroring)</li> <li>Available Capacity : 3.00 TB</li> <li>Data on the drives are mirrored, providing fault tolerance in case of drive failure.</li> <li>A single drive failure can be sustained without data loss.</li> </ul> |
| All data stored on the HDD will be deleted.<br>If you like to continue, please enter the password.                                                                                                    |
| Password                                                                                                    |
| CLOSE APPLY                                                                                                    |

- a. Select the storage mode
  - i. Basic: Make the mounted HDDs each volume. Blackjack<sup>®</sup> NAS uses all capacity of the mounted HDDs.
  - ii. Mirroring: Data on the drives are mirrored, providing fault tolerance in case of drive failure. It needs two HDDs.
- b. Enter the administrator password.
- c. Click on the "APPLY" button. Then all data stored on the HDD will be deleted, and reset the storage mode.
- (3) To view the guide of connecting to DW Spectrum<sup>®</sup> IPVMS, click on the "SPECTRUM CONNECTION GUIDE" button.

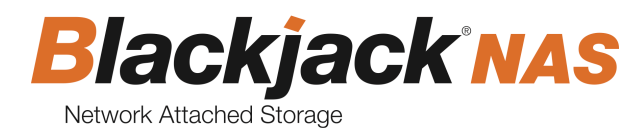

- Spectrum Connection Guide
  In Spectrum Connection Guide
  In Spectrum Connection State
  International State
  Internation State
  Internation State
  Internation State
  State
  Internation State
  Internation State
  Internation State
  Internation State
  Internation State
  Internation State
  Internation State
  Internation State
  Internation State
  Internation State
  Internation State
  Internation State
  Internation State
  Internation State
  Internation State
  Internation State
  Internation State
  Internation State
  Internation State
  Internation State
  Internation State
  Internation State
  Internation State
  Internation State
  Internation State
  Internation State
  Internation State
  Internation State
  Internation State
  Internation State
  Internation State
  Internation State
  Internation State
  Internation State
  Internation State
  Internation State
  Internation State
  Internation State
  Internation State
  Internation State
  Internation State
  Internation State
  Internation State
  Internation State
  Internation State
  Internation State
  Internation State
  Internation State
  Internation State
  Internation State
  Internation State
  Internation State
  Internation State
  Internation State
  Internation State
  Internation State
  Internation State
  Internation State
  Internation State
  Internation State
  Internation State
  Internation State
  Internation State
  Internation State
  Internation State
  Internation State
  Internation State
  Internation State
  Internation State
  Internation State
  Internation State
  Internation State
  Internation State
  Internation State
  Internation State
  Internation State
  Internation State
  Internation State
  Internation State
  Internation State
  Internation State
  Internation State
  Internation State
  Internation State
  Internation State
  Internation State
  Internation State
  Internation State
  Internation State
  Internation State
  Internation State
  Internation State
  Internation State
  Internation State
  Internation State
  Internation State
  Internation State
  Internation State
  Internation State
  Internation State
  Internation State
  Internation State
  Internation State
  Internation State
  Internatio
- (4) To view the status of the SAMBA connections, click on the "SAMBA CONNECTION STATUS" button.
  - SAMBA Connection Status ted Connected from Connected at 192.168.11.214 2017-12-29 02:29:39 192.168.11.213 2017-12-29 02:29:39 192,168,11,215 2017-12-29 02:29:42 192,168,11,216 2017-12-29 02:29:42 192.168.11.218 2018-01-03 06:00:13 192,168,11,219 2017-12-29 02:29:46 192,168,11,217 2017-12-29 06:41:47 192.168.11.214 2017-12-29 02:29:39 2017-12-29 02:29:39 192.168.11.213 192.168.11.217 2017-12-29 02:29:43 192.168.11.215 2017-12-29 02:29:42 192.168.11.219 2017-12-29 08:54:58 CLOSE
- (5) To View the S.M.A.R.T. information of the HDD, click on the link of the health status in the column of the "Health".

|     | D 1] S.M.A.R.T. Inform  | ation           |        |
|-----|-------------------------|-----------------|--------|
| ID  | Attribute Name          | Value           | Status |
| 1   | Raw_Read_Error_Rate     | 33099000        | ОК     |
| 3   | Spin_Up_Time            | 0               | ОК     |
| 4   | Start_Stop_Count        | 840             | ОК     |
| 5   | Reallocated_Sector_Ct   | 0               | ОК     |
| 7   | Seek_Error_Rate         | 635863122481    | ОК     |
| 9   | Power_On_Hours          | 8478            | ОК     |
| 10  | Spin_Retry_Count        | 0               | ОК     |
| 12  | Power_Cycle_Count       | 765             | ОК     |
| 183 | Runtime_Bad_Block       | 34              | OK     |
| 184 | End-to-End_Error        | 0               | ОК     |
| 187 | Reported_Uncorrect      | 297             | OK     |
| 188 | Command_Timeout         | 4               | OK     |
| 189 | High_Fly_Writes         | 0               | OK     |
| 190 | Airflow_Temperature_Cel | 43              | OK     |
| 191 | G-Sense_Error_Rate      | 0               | OK     |
| 192 | Power-Off_Retract_Count | 806             | OK     |
| 193 | Load_Cycle_Count        | 14768           | OK     |
| 194 | Temperature_Celsius     | 43              | OK     |
| 197 | Current_Pending_Sector  | 0               | OK     |
| 198 | Offline_Uncorrectable   | 0               | OK     |
| 199 | UDMA_CRC_Error_Count    | 2               | OK     |
| 241 | Total_LBAs_Written      | 109649362389024 | OK     |
|     | Tetel 104+ Deed         | 225488263577937 | OK     |

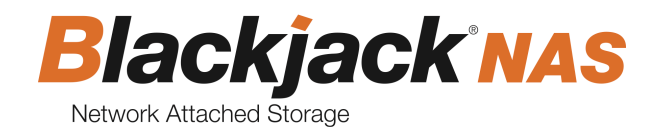

### 3.3. General management

(1) To manage the general setting, click on the "System" tab and then click on the "General".

| Storage S         | ystem Lo                                            | ogout |
|-------------------|-----------------------------------------------------|-------|
| General           |                                                     |       |
| Information       |                                                     |       |
| Model Nam         | DW-BJ2NAS6T                                         |       |
| Serial Numbe      | er MCB17000009                                      |       |
| Firmwa<br>Versio  | re 1.0.0_171226                                     |       |
|                   | UPDATE FACTORY RESET RESTART                        |       |
| Password Sett     | ings                                                |       |
| New Passwor       | b                                                   |       |
|                   | Password must be 8-15 characters in length. DETAILS |       |
| Confir<br>Passwor | m<br>d                                              |       |
|                   | APPLY                                               |       |
|                   |                                                     |       |

(2) To update a firmware, click on the "UPDATE" button.

- a. Select the firmware update file.
- b. Click on the "OK" button.
- c. After updating the firmware, the Blackjack NAS will restart.
- (3) To restore Blackjack<sup>®</sup> NAS to default settings, click on the "FACTORY RESET" button. The confirmation window below will pop up.

| Factory Reset                                                                                                    |             |  |  |  |  |  |  |  |  |  |
|----------------------------------------------------------------------------------------------------|-------------|--|--|--|--|--|--|--|--|--|
| You can restore the system to its default settings.<br>All data stored on the HDD will be deleted and the entire system<br>will be restored to default settings.<br>If you like to continue, please enter the password. |             |  |  |  |  |  |  |  |  |  |
| Password                                                                                                    |             |  |  |  |  |  |  |  |  |  |
|                                                                                                    | CLOSE APPLY |  |  |  |  |  |  |  |  |  |

- a. Enter the administrator password.
- b. Click "APPLY". All data stored on the HDD will be deleted and the entire system will be restored to default settings, including network setting.
- c.
- (4) To restart the Blackjack<sup>®</sup> NAS, click "RESTART". The confirmation window below will pop up. Click on the "OK" button, then the Blackjack<sup>®</sup> NAS will restart.

| Are you sure you want to restart the syste | em?    | ×  |
|--------------------------------------------|--------|----|
|                                            | CANCEL | ОК |

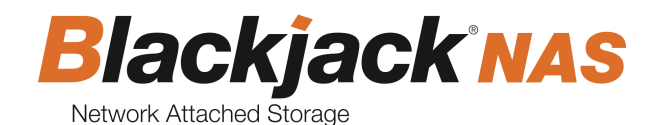

### 3.4. Network management

(1) To manage the network setting, click on the "System" tab and then click on the "Network".

|            | Storage | System    |                   | Logout |
|------------|---------|-----------|-------------------|--------|
| 1          | Vetwork |           |                   |        |
|            | Netw    | ork Type  | Static ○ Dynamic  |        |
|            | MAC     | Address   | 0C:F0:19:01:02:79 |        |
| IP Address |         | 9 Address | 192.168.0.155     |        |
|            | Sub     | net Mask  | 255.255.255.0     |        |
|            | Default | Gateway   | 192.168.0.1       |        |
|            |         |           | APPLY             |        |
|            |         |           |                   |        |

- a. Select the network type "Static" or "Dynamic".
- b. If you select the "Static" option, you need to manually enter the IP address, subnet mask and default gateway information.
- c. Click on the "APPLY" button to apply all changes.

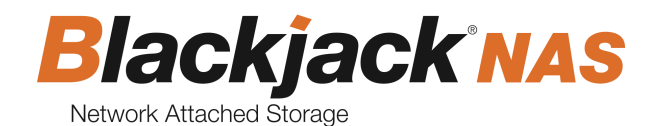

## 3.5. SMTP (e-mail) management

1) To manage the SMTP (e-mail) settings, click on the "System" tab and then click on the "SMTP (e-mail)".

| Storage Syst                 | em                      |       | L | • |
|------------------------------|-------------------------|-------|---|---|
| SMTP(E-Mail)                 |                         |       |   |   |
| SMTP Settings                |                         |       |   |   |
|                              | Use                     |       |   |   |
| SMTP Server Se               | ettings                 |       |   |   |
| SMTP Serve                   | r Address               |       |   |   |
| SMTP S                       | erver Port              | 25    |   |   |
| Enable<br>conne              | encrypted<br>ction(TLS) |       |   |   |
| Use authentication<br>the SN | to log in<br>ITP server |       |   |   |
|                              | User ID                 |       |   |   |
|                              | Password                |       |   |   |
| E-Mail Settings              |                         |       |   |   |
| E-M                          | ail Sender              |       |   |   |
| E-Mai                        | l Receiver              |       |   |   |
|                              |                         | APPLY |   |   |
|                              |                         |       |   |   |

- (2) To send a notification email to a designated email account when an event occurs, such as device malfunction, check the "Use" in the SMTP Settings.
  - a. Enter the SMTP server address and the SMTP server port.
  - b. If the server uses the encrypted connection (TLS), check the box.
  - c. If the server use authentication to log in, check the box. Enter the user ID and the password.
  - d. Enter the e-mail sender address and e-mail receiver address.
  - e. Click on the "APPLY" button.

### 3.6. Date & time management

1) To manage the date & time setting, click on "System" tab, and then click on the "date & time".

# User manual

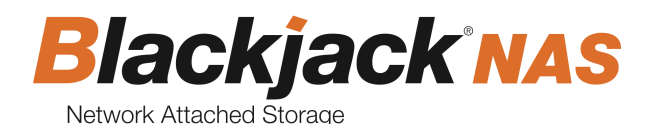

| Storage Syste    | m        |                              |   |  |  | Log |
|------------------|----------|------------------------------|---|--|--|-----|
| Date & Time      |          |                              |   |  |  |     |
| Current Time     | 2018-01- | 03 06:10:13                  |   |  |  |     |
| Time Zone Settin | gs       |                              |   |  |  |     |
| Time Zone        | (GMT-08  | :00) Pacific Time (US & Ca 🔹 |   |  |  |     |
| Time Settings    |          |                              |   |  |  |     |
| Mode             | O Manua  | al d                         |   |  |  |     |
|                  | Date     | 2018-01-03                   |   |  |  |     |
|                  | Time     | 06:10:12                     | 0 |  |  |     |
|                  | O Synchr | onize with Time Server (NTP) |   |  |  |     |
|                  | Server   | pool.ntp.org                 |   |  |  |     |
|                  | APPLY    |                              |   |  |  |     |
|                  |          |                              |   |  |  |     |

- a. To setup the time zone, select the time zone.
- b. To setup time manually, check the "Manual" option and select date and time.
- c. To synchronize with a time server (NTP), check the "synchronize with time sever (NTP)" option and enter the address of the time server.
- d. Click on the "APPLY" button.

### 3.7. Log management

1 To manage the system log, click on the "System" tab, and then click on the "Log".

| EW/ | Storage Sys            | tem  |                      | Logout |
|-----|------------------------|------|----------------------|--------|
|     | og                     |      |                      |        |
|     |                        |      | DELETE DOWNLOA       | D      |
|     | DATE                   | TYPE | MESSAGE              | _      |
|     | 2018-01-03<br>06:11:06 | INFO | Log data is deleted. |        |
|     |                        |      | 1                    | _      |

- (2) To delete all log data, click on the "DELETE" button and click on the "OK" button in the confirmation window. Then all the log data will be deleted.
- ③ To download all log data, click on the "DOWNLOAD" button and click on the "OK" button in the confirmation window. Then all the log data will download as a text file.

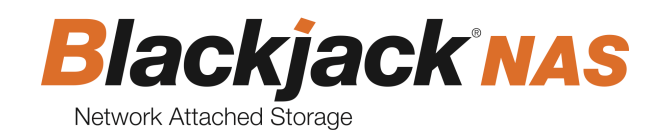

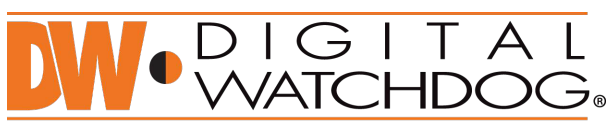

### Complete Surveillance Solutions

East Coast Headquarters Office: 5436 W Crenshaw St, Tampa, FL 33634 West Coast Headquarters Office: 16220 Bloomfield Ave., Cerritos, CA 90703 PH: 866-446-35951 FAX: 813-888-9262 www.Digital-Watchdog.com Technical Support: USA & Canada 1+ (866) 446-3595 International 1+ (813) 888-9555 French Canadian 1+ (514) 360-1309 Support Hours: Monday-Friday 9:00am to 8:00pm EST